# RUB

# **CAMPUS SHORTGUIDE** SPEZIELLE VORLESUNGSVERZEICHNISSE BEARBEITEN

FÜR DAS SPEZIALRECHT "SVVZ-BEARBEITUNG"

### Hinweise

- Campus unterstützt die Erstellung spezieller Vorlesungsverzeichnisse (zum Beispiel ein Verzeichnis aller englischsprachigen Veranstaltungen).
- Hauptbenutzer/Fachkoordinatoren können Veranstaltungen/Module in spezielle Vorlesungsverzeichnisse eintragen. Hierfür muss der SVVZ-Administrator Ihrer Einrichtung vorher ein entsprechendes SVVZ-Kennzeichen angelegt haben.
- Als SVVZ-Bearbeiter können Sie die speziellen Vorlesungsverzeichnisse Ihrer Organisationseinheit pflegen:
  - SVVZ bearbeiten (z.B. Bezeichnung und Beschreibung einpflegen)
  - SVVZ für Veranstaltungen/Module freigeben
  - SVVZ exportieren
  - SVVZ der eigenen Organisationseinheit einsehen

## Schritt 1

### Melden Sie sich mit dem Spezialrecht "SVVZ-Bearbeitung" bei Campus an.

Klicken Sie auf den <u>Namer</u> <u>des SVVZ</u>, an dem Sie Änderungen vornehmen möchten.

#### **Hinweis**

Schritt 2

Ändern.

Wenn Sie nur ein einzelnes SVVZ zur Auswahl haben, wird dieses bei der Anmeldung automatisch aufgerufen und Sie können bei "Schritt 2" beginnen.

Klicken Sie auf den Link

| Sitzungsende in 59:46                                                                                                    | Name Beschrei<br>bung                          | Zuständige<br>Organisations-<br>einheit | Freigegeben<br>für<br>Veranstal-<br>tungen | Freigege-<br>ben für<br>Module | Bestätigu<br>erforderli |
|----------------------------------------------------------------------------------------------------|------------------------------------------------|-----------------------------------------|--------------------------------------------|--------------------------------|-------------------------|
| <ul> <li>Vortesungsverzeichnis</li> <li>Einrichtungen</li> </ul>                                                                                                    | Test Demo-VV                                   | Z Test-Fakultät                         | $\checkmark$                               | $\checkmark$                   | _                       |
| <ul> <li>Veranstaltungsräume</li> <li>Suchen</li> </ul>                                                                                                    | Test2 Demo-VV                                  | Z Test-Fakultät                         | $\checkmark$                               | $\checkmark$                   | _                       |
| VORLESUNGSVERZEICHNISSE                                                                                                    |                                                |                                         |                                            |                                |                         |
| <ul> <li>Meine SVVZ-Kennzeichen</li> <li>SVVZ exportieren</li> </ul>                                                                                                    |                                                |                                         |                                            |                                |                         |
|                                                                                                    |                                                |                                         |                                            |                                |                         |
|                                                                                                    |                                                |                                         |                                            |                                |                         |
|                                                                                                    |                                                |                                         |                                            |                                |                         |
|                                                                                                    |                                                |                                         |                                            |                                |                         |
| Anmeldung: SVVZ-Ersteller                                                                                                    |                                                |                                         |                                            |                                |                         |
| Anmeldung: SVVZ-Ersteller<br>Zurück zur SVVZ-Kennzeichen-Liste                                                                                                    |                                                |                                         |                                            |                                |                         |
| Anmeldung: SVVZ-Ersteller<br>Zurück zur SVVZ-Kennzeichen-Liste<br>Name:                                                                                                    | Test                                           |                                         |                                            |                                |                         |
| Anmeldung: SVVZ-Ersteller<br><u>Zurück zur SVVZ-Kennzeichen-Liste</u><br>Name:<br>Beschreibung:                                                                                                    | Test<br>Demo-VVZ                               |                                         |                                            |                                |                         |
| Anmeldung: SVVZ-Ersteller<br>Zurück zur SVVZ-Kennzeichen-Liste<br>Name:<br>Beschreibung:<br>Zuständige Organisationseinheit:                                                                                                    | Test<br>Demo-VVZ<br>Testfakultä                |                                         |                                            |                                |                         |
| Anmeldung: SVVZ-Ersteller<br>Zurück zur SVVZ-Kennzeichen-Liste<br>Name:<br>Beschreibung:<br>Zuständige Organisationseinheit:<br>Freigegeben für Veranstaltungen:                                                                                                    | Test<br>Demo-VVZ<br>Testfakultä<br>©           |                                         |                                            |                                |                         |
| Anmeldung: SVVZ-Ersteller<br>Zurück zur SVVZ-Kennzeichen-Liste<br>Name:<br>Beschreibung:<br>Zuständige Organisationseinheit:<br>Freigegeben für Veranstaltungen:<br>Freigegeben für Module:                                                                                    | Test<br>Demo-VVZ<br>Testfakultä<br>©           |                                         |                                            |                                |                         |
| Anmeldung: SVVZ-Ersteller<br><u>Zurück zur SVVZ-Kennzeichen-Liste</u><br>Name:<br>Beschreibung:<br>Zuständige Organisationseinheit:<br>Freigegeben für Veranstaltungen:<br>Freigegeben für Module:<br>Bestätigung durch SVVZ-Ersteller:                                        | Test<br>Demo-VVZ<br>Testfakultä<br>©<br>©      |                                         |                                            |                                |                         |
| Anmeldung: SVVZ-Ersteller<br>Zurück zur SVVZ-Kennzeichen-Liste<br>Name:<br>Beschreibung:<br>Zuständige Organisationseinheit:<br>Freigegeben für Veranstaltungen:<br>Freigegeben für Module:<br>Bestätigung durch SVVZ-Ersteller:<br>Ändern                                     | Test<br>Demo-VVZ<br>Testfakultä<br>©<br>©      |                                         |                                            |                                |                         |
| Anmeldung: SVVZ-Ersteller<br>Zurück zur SVVZ-Kennzeichen-Liste<br>Name:<br>Beschreibung:<br>Zuständige Organisationseinheit:<br>Freigegeben für Veranstaltungen:<br>Freigegeben für Module:<br>Bestätigung durch SVVZ-Ersteller:<br>Ändern<br>IM ECAMPUS FÜR FOLGENDE SEMESTER | Test<br>Demo-VVZ<br>Testfakultä<br>©<br>©<br>© |                                         |                                            |                                |                         |

| Schritt 3                                                                                                    | BEARBEITEN                                                                                   | 3EARBEITEN                                                                                                    |                         |                  |                       |                            |          |  |  |
|----------------------------------------------------------------------------------------------------|----------------------------------------------------------------------------------------------|----------------------------------------------------------------------------------------------------|-------------------------|------------------|-----------------------|----------------------------|----------|--|--|
| <ol> <li>Nehmen Sie die ge-<br/>wünschten Änderungen</li> </ol>                                                                         | Name:                                                                                        |                                                                                                    | Test                    |                  |                       |                            |          |  |  |
| vor.<br>2. Klicken Sie auf "Spei-<br>chern".                                                                                            | Beschreibung:                                                                                |                                                                                                    | Demo-VVZ                |                  |                       |                            |          |  |  |
| Bestätigung durch<br>SVVZ-Ersteller                                                                                                    | *Zuständige Orag                                                                             | nisationseinheit:                                                                                                    | Testfakultät            |                  |                       |                            |          |  |  |
| Hauptbenutzer und                                                                                                    | Freigegeben für V                                                                            | eranstaltungen:                                                                                                    |                         |                  |                       |                            |          |  |  |
| können Veranstaltungen/                                                                                                    | Freigegeben für M                                                                            | odule:                                                                                                    |                         |                  |                       |                            |          |  |  |
| Module in das spezielle<br>Vorlesungsverzeichnis<br>eintragen. Wenn Sie die<br>Option "Bestätigung durch<br>SVVZ-Ersteller" aktivieren. | Bestätigung durch                                                                            | SVVZ-Ersteller:                                                                                                    | ✓ 1                     |                  |                       |                            |          |  |  |
| werden Veranstaltungen<br>und Module erst dann in<br>das SVVZ übernommen,<br>wenn Sie die Übernahme<br>bestätigt haben.                 |                                                                                              |                                                                                                    |                         |                  |                       |                            |          |  |  |
|                                                                                                    |                                                                                              |                                                                                                    |                         |                  |                       |                            |          |  |  |
| Am Ziel                                                                                                    | Anmeldung: SVVZ                                                                              | -Ersteller                                                                                                    |                         |                  |                       |                            |          |  |  |
| Ihre Änderungen wurden<br>übernommen.                                                                                                   | Zurück zur SVVZ-Kennzeichen-Liste                                                            |                                                                                                    |                         |                  |                       |                            |          |  |  |
|                                                                                                    | Beschreibung:                                                                                |                                                                                                    | Demo-\//Z               |                  |                       |                            |          |  |  |
| Tipp<br>Unter "Module und Veran-                                                                                                    | Zuständige Organ                                                                             | isationseinheit                                                                                                    | Testfakultät            |                  |                       |                            |          |  |  |
|                                                                                                    | Ereigegeben für V                                                                            | eranstaltungen:                                                                                                    |                         |                  |                       |                            |          |  |  |
| alle Veranstaltungen und                                                                                                    |                                                                                              |                                                                                                    |                         |                  |                       |                            |          |  |  |
| Module angezeigt, die dem                                                                                                    | Freigegeben für M                                                                            | odule:                                                                                                    | $\bigcirc$              |                  |                       |                            |          |  |  |
| SVVZ zugeordnet sind<br>oder deren Zuordnung                                                                                            | Bestätigung durch                                                                            | SVVZ-Ersteller:                                                                                                    | Ø                       |                  |                       |                            |          |  |  |
| muss.                                                                                                    | Andern                                                                                       |                                                                                                    |                         |                  |                       |                            |          |  |  |
|                                                                                                    | IM ECAMPUS FÜR FOLGENDE SEMESTER FREIGEGEBEN                                                 |                                                                                                    |                         |                  |                       |                            |          |  |  |
|                                                                                                    |                                                                                              |                                                                                                    |                         |                  |                       |                            |          |  |  |
|                                                                                                    | Semester: SS                                                                                 | 2015 Semester hinz                                                                                                    | ufügen                  |                  |                       |                            |          |  |  |
|                                                                                                    | Semester: SS<br>Bisher für kein Se                                                           | 2015 Semester hinz                                                                                                    | ufügen                  |                  |                       |                            |          |  |  |
|                                                                                                    | Semester: SS<br>Bisher für kein Se<br>MODULE UND VEF                                         | 2015 Semester hin:<br>mester freigegeben.<br>:ANSTALTUNGEN                                                                    | rufügen                 |                  |                       |                            |          |  |  |
|                                                                                                    | Semester: SS<br>Bisher für kein Se<br>MODULE UND VEF<br>Status: Alle                         | 2015 Semester hin:<br>mester freigegeben.<br>ANSTALTUNGEN                                                                     | ufügen                  |                  |                       |                            |          |  |  |
|                                                                                                    | Semester: SS<br>Bisher für kein Se<br>MODULE UND VER<br>Status: Alle<br>Modul                | 2015 Semester hin:<br>mester freigegeben.<br>ANSTALTUNGEN<br>Suchen<br>Fach/Abschluss/PO-Vers                                 | sion Start-<br>semester | End-<br>semester | Modul-<br>beauftragte | Status                     | Aktionen |  |  |
|                                                                                                    | Semester: SS<br>Bisher für kein Se<br>MODULE UND VEF<br>Status: Alle<br>Modul<br>Testmodul 1 | 2015 Semester hin:<br>mester freigegeben.<br>ANSTALTUNGEN<br>Suchen<br>Fach/Abschluss/PO-Vers<br>TestfachA, Bachelor (ein Fac | sion Start-<br>semester | End-<br>semester | Modul-<br>beauftragte | <b>Status</b><br>Bestätigt | Aktionen |  |  |

Für weitere Informationen und Anleitungen zu Campus beachten Sie bitte unsere Benutzerhilfen, die Ihnen auf unseren Hilfeseiten für Bedienstete unter → www.rub.de/ecampus/campus zur Verfügung stehen. Ihr eCampus-Team

Erarbeitet vom eCampus-Team Stand: 30.11.2015